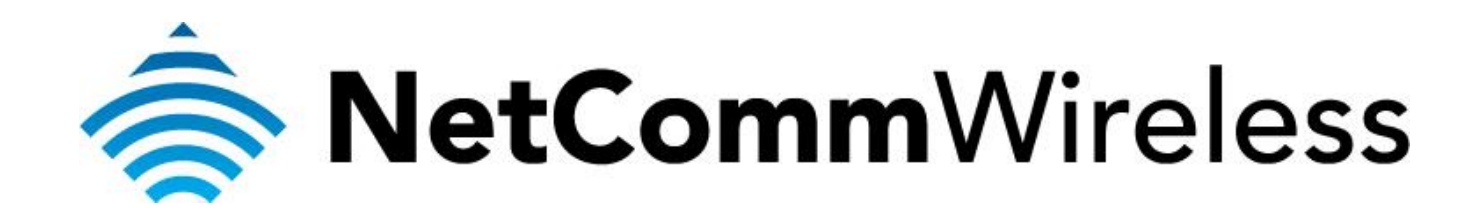

Exetel NBN Setup (NB16WV)

## **Configuring NB16WV for an Exetel NBN Connection**

This guide will take you through the steps to connect your NB16WV to the Exetel NBN Connection by using the Ethernet WAN interface. Ensure that your NBN cable is connected to the WAN port of the router and that your computer is connected to the LAN port or Wireless LAN before you proceed with the guide.

| LED Indicator | Colour          | Meaning                                                     |  |  |
|---------------|-----------------|-------------------------------------------------------------|--|--|
|               | Off             | No device is connected to the Ethernet WAN port             |  |  |
| WAN           | Blue            | A device is connected to the Ethernet WAN port              |  |  |
|               | Blue Flashing   | The NB16WV is attempting to connect to the 3G service       |  |  |
|               | Off             | No Internet configuration present                           |  |  |
| WWW           | Purple          | The NB16WV is connected via an Ethernet WAN service         |  |  |
|               | Flashing Purple | Data is being sent or received via the Ethernet WAN service |  |  |

## 1. Navigate to <a href="http://192.168.1.1">http://192.168.1.1</a> in a web browser.

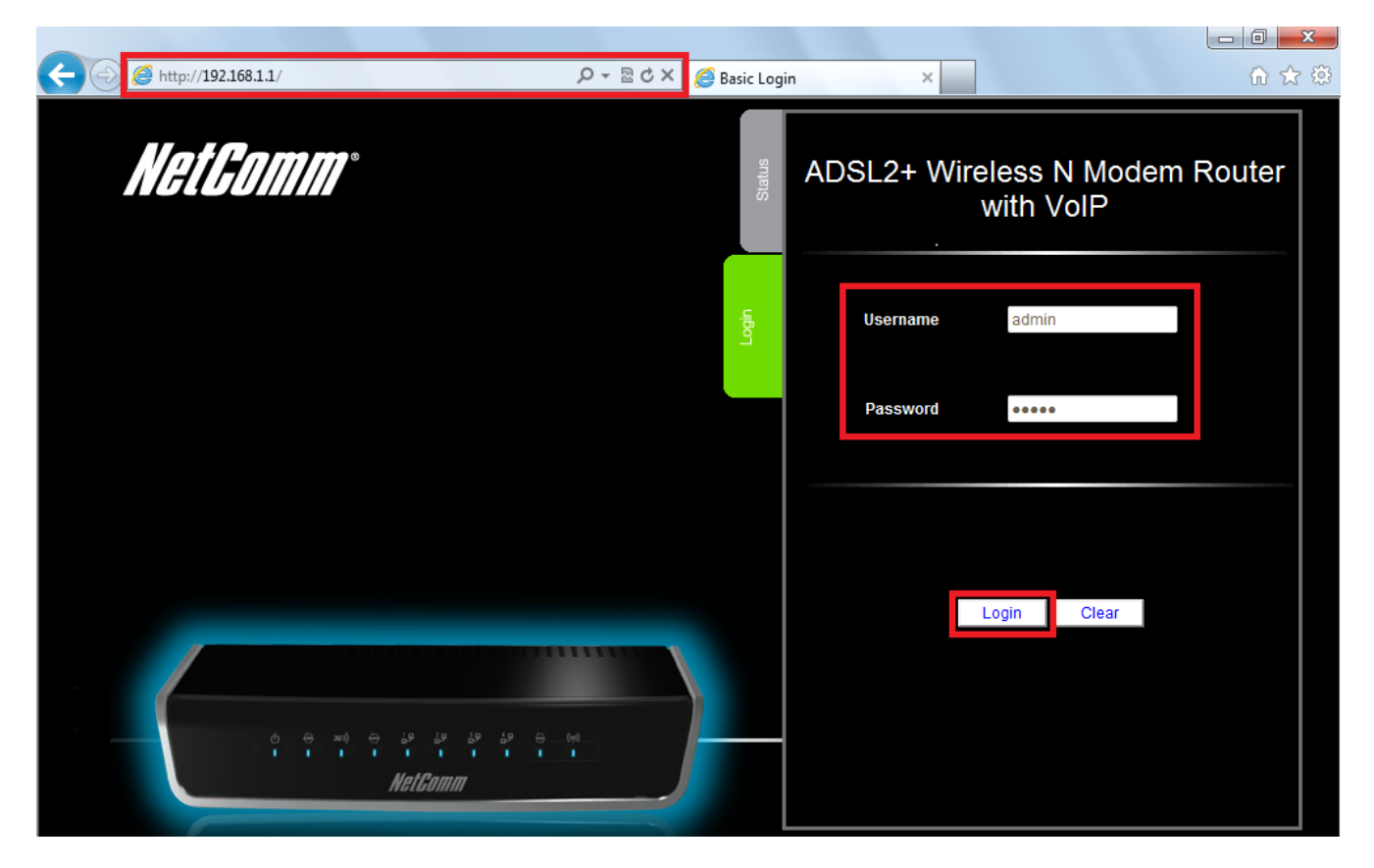

- 2. Type **admin** as both the username and password.
- 3. Click **Login** to access the basic configuration page.

4. Click the **Switch to advanced view** to open the advanced view of the configuration page.

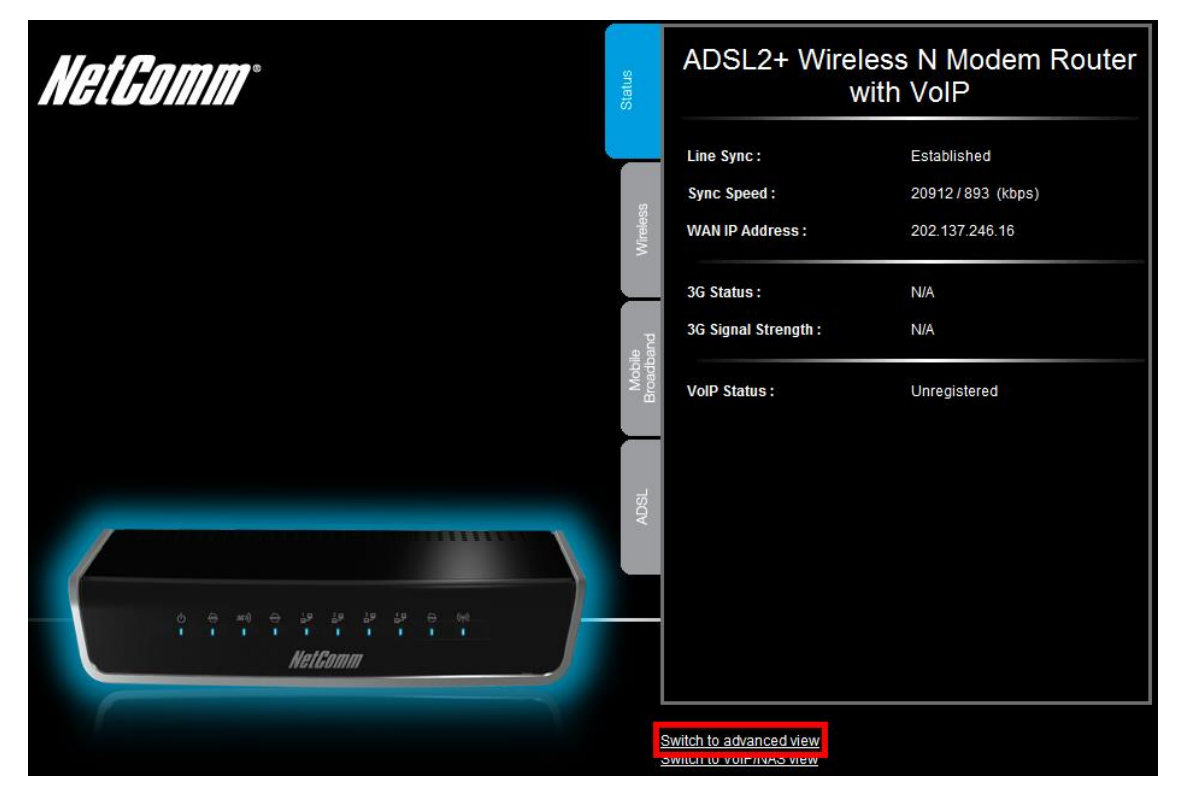

5. Select the **Network Setup** menu then click the **Network Setup** option.

| NetGom        | Switch to basic view<br>Switch to VoIP/NAS view |                  |                   |                   |           |
|---------------|-------------------------------------------------|------------------|-------------------|-------------------|-----------|
|               |                                                 |                  |                   |                   |           |
| Status        | Network Setup                                   | Forwarding Rules | Security Settings | Advanced Settings | ► Toolbox |
|               | Network Setup                                   |                  |                   |                   |           |
|               | DHCP Server                                     |                  |                   |                   |           |
| 📕 IPv4 System | Wireless                                        |                  |                   |                   |           |
|               | Change Password                                 |                  | WAN Status        |                   | Sidenote  |

For steps 6-12, please refer to the image **Exetel NBN Settings** in the next page.

- 6. Select the **Ethernet WAN** as the WAN Interface.
- 7. In the **WAN Type** field, select **PPP over Ethernet**.
- 8. In the **Username** field, type in your Exetel username which is in the format of <10-digitServiceNumber>@<state>.exetel.com.au (e.g.1234567890@nsw.exetel.com.au)
- 9. In the **Password** field, type in the password for your Exetel account.
- 10. In the **Primary DNS** and **Secondary DNS** fields, type in the DNS information as instructed by Exetel.
- 11. Keep the rest of the fields as default unless otherwise stated by Exetel.
- 12. Click on the **Save** button.

## **NB16WV -** ADSL2+ Wireless N Modem Router with VoIP

Switch to basic view Switch to VoIP/NAS view

| Status          | ►Network Setup | ▶Forwarding Rules | ▶ Security Settings               | Advanced Settings | ▶ Toolbox |
|-----------------|----------------|-------------------|-----------------------------------|-------------------|-----------|
|                 |                |                   |                                   |                   |           |
|                 | ltem           |                   |                                   | Setting           |           |
| WAN Interface   |                | Ethe              | net WAN 💌                         |                   |           |
| WAN Type        |                | PPP               | over Ethernet                     |                   |           |
| Automatic 3G Ba | ackup          | Er<br>Ren         | able<br>note Host for keep alive: |                   |           |
| IPv6 Dualstack  |                | 🗖 Ena             | able                              |                   |           |
| Username        |                | 12345             | 67890@nsw.exetel.com.au           |                   |           |
| Password        |                | •••••             |                                   |                   |           |
| Primary DNS     |                | 4.2.2.2           | 2                                 |                   |           |
| Secondary DNS   |                | 8.8.8.            | }                                 |                   |           |
| Connection Cont | trol           | Auto              | Reconnect (always-on)             | •                 |           |
| Service Name    |                |                   |                                   | (optional)        |           |
| Assigned IP Add | ress           |                   | (optional)                        |                   |           |
| MTU             |                | 0                 | (0 is auto)                       |                   |           |
| NAT             |                | 🗷 En              | able                              |                   |           |
| Multicast       |                | Disal             | ole 💌                             |                   |           |
| IGMP Snooping   |                | 🗷 En              | able                              |                   |           |
| VLAN TAG        |                | 🗖 Ena             | able 0 (range: 1~4                | 1094)             |           |
|                 |                |                   | Save Undo                         |                   |           |

Exetel NBN Settings

13. Click **OK** to confirm the reset and apply the changes.

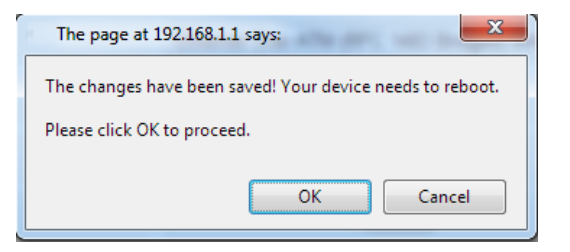